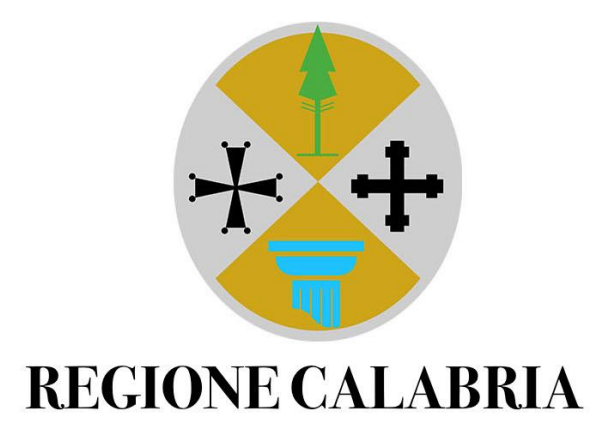

# LAVORO PER TE – ENTI DI FORMAZIONE GESTIONE DELLE AULE FORMATIVE

**GUIDA OPERATIVA** 

Versione 1

# Sommario

| PREMESSA                                      |
|-----------------------------------------------|
| ACCESSO AL PORTALE – Ente di formazione 4     |
| Configurazione scrivania                      |
| GESTIONE DELLE AULE DI FORMAZIONE             |
| DETTAGLIO DELL'AULA DI FORMAZIONE 8           |
| RICHIESTA DI APPROVAZIONE                     |
| RIAPERTURA DELL'AULA FORMATIVA                |
| PARTECIPANTI                                  |
| Partecipanti: modifiche di Stato11            |
| Partecipanti: modifiche di Esito              |
| Esporta Partecipanti                          |
| Conclusione dell'aula formativa               |
| ACCESSO AL PORTALE - Regione                  |
| CONFIGURAZIONE SCRIVANIA                      |
| GESTIONE DELLE AULE DI FORMAZIONE             |
| Dettaglio dell'aula di formazione             |
| Validazione Aula di formazione                |
| Validazione o annullamento Riapertura Aula 22 |
| Esporta partecipanti                          |
| Visualizza partecipante 22                    |
| Note Aula                                     |
| Chiudi                                        |

# PREMESSA

Lo scopo di questa guida operativa è di descrivere tutte le funzionalità della soluzione realizzata per la gestione delle aule formative, in ambito GOL.

La connessione dei sistemi SIL (Sistema informativo Lavoro) e del Portale Lavoro per Te alla soluzione in esame consente di predisporre e creare dinamicamente le aule di formazione sul portale, che serviranno per l'attivazione dei corsi di formazione.

A conclusione delle attività di orientamento specialistico e skill gap analisys, l'operatore del centro per l'impiego o il soggetto accreditato per il lavoro, supportano il beneficiario nell'individuazione della politica di formazione e il corso di formazione più idoneo.

Sarà possibile determinare il percorso migliore per il cittadino, tramite l'individuazione dell'ente e del corso di formazione, che dovrà essere coerente alla politica di formazione selezionata.

Solo una volta che l'operatore ha selezionato e inserito l'ambito territoriale e il relativo corso, sarà possibile trasmettere queste informazioni al Portale. L'esito dell'operazione sarà mostrato all'operatore; quindi, sarà subito chiaro se la trasmissione dei dati è avvenuta correttamente o se non è stato possibile acquisire l'informazione al portale.

In seguito all'invio sul Portale LxT, il partecipante sarà inserito in un'aula di formazione, come da regole e controlli descritte.

# ACCESSO AL PORTALE – Ente di formazione

Per accedere con il ruolo di ente di formazione, l'operatore dovrà fare login sul portale Lavoro per Te tramite la propria **identità digitale (SPID/CIE/CNS)**. Una volta conclusa l'autenticazione, si aprirà automaticamente una finestra che permetterà di scegliere in quale veste accedere al portale: sarà infatti possibile accedere come **cittadino** o come azienda.

Successivamente l'utente dovrà selezionare il ruolo di "Ente di Formazione" all'interno del menù a tendina "Scegli Ruolo". Per procedere all'accesso, sarà sufficiente cliccare sul pulsante "Seleziona".

| Cambia Ruolo                |   |
|-----------------------------|---|
|                             |   |
| OPPURE                      |   |
| Seleziona l'Azienda *       |   |
| A.ME. AURA MEDITERRANEA SRL | • |
| Scegli Ruolo *              |   |
| ENTE DI FORMAZIONE          | • |
| Seleziona                   |   |

FIGURA 1 - ENTE DI FORMAZIONE - ACCESSO AL PORTALE

#### Configurazione scrivania

Eseguito l'accesso, l'utente visualizza la scrivania del proprio ente di formazione, all'interno della quale potrà effettuare tutte le operazioni relative alla gestione delle aule formative e dei relativi partecipanti.

|                                | EGIONE CENTRO PER                                                                                                    |
|--------------------------------|----------------------------------------------------------------------------------------------------|
| Lavoro per Te                  | A.ME. AURA MEDITERRANEA SRL – ENTE DI FORMAZIONE                                                                                                    |
| Cambia ruolo Profilo aziendale | Questa è la tua scrivania su Lavoro per te da cui puoi accedere a una serie di servizi online.          Aule di formazione         In questa sezione puoi accedere alle aule di formazione |

FIGURA 2 - ENTE DI FORMAZIONE - CONFIGURAZIONE SCRIVANIA

La scrivania dell'ente di formazione presenta due sezioni di lavoro:

- Area Widget: contiene i riferimenti delle funzionalità per offrire all'utente un accesso rapido;
- Area Portlet: vi si trovano i moduli per l'accesso alle funzionalità degli enti di formazione.

|               | ECIONE<br>ALABRIA                                                                                                    |                                                  |
|---------------|----------------------------------------------------------------------------------------------------|--------------------------------------------------|
| Lavoro per Te |                                                                                                    | A.ME. AURA MEDITERRANEA SRL – ENTE DI FORMAZIONE |
| AREA WIDGET   | Questa è la tua scrivania su Lavoro per te da cui puoi accedere a una serie di servizi online Aule di formazione In questa sezione puoi accedere alle aule di formazione Accedi | PORTLET                                          |

FIGURA 3 - ENTE DI FORMAZIONE - DESCRIZIONE CONFIGURAZIONE SCRIVANIA

Un'altra novità introdotta per favorire il passaggio tra i vari ruoli disponibili è il widget "**Cambia ruolo**". L'utente avrà modo di tornare alla schermata della figura 1 e potrà scegliere nuovamente l'azienda e il ruolo con cui intende operare, senza dover effettuare il logout e un nuovo accesso.

# GESTIONE DELLE AULE DI FORMAZIONE

Il ruolo "Ente di formazione" può essere assegnato dagli Amministratori della Regione sul livello Sottogruppo-Ambito territoriale.

Gli operatori a cui verrà assegnato questo ruolo potranno accedere al portlet "**Aule di formazione**" (figura 3) che permette di consultare e programmare le aule della propria Azienda. Cliccando sul pulsante "Accedi" del portlet, l'utente avrà a disposizione una sezione di ricerca delle aule secondo i seguenti parametri:

- Comune Sede Operativa
- Corso
- Aula
  - o Nome Aula
  - o Edizione
  - o Stato Aula
  - o Aula con posti disponibili
  - o Avio Aula da
  - o Avvio Aula a
- Partecipante
  - o Cognome
  - o Nome
  - Codice Fiscale
  - o Esito
  - o Stato

| Trova aule con facilità utilizzando i filtri di ricerca e gestisci i partecipanti e lo stato delle aule. |  |
|----------------------------------------------------------------------------------------------------|--|
|----------------------------------------------------------------------------------------------------|--|

| Ricerca                               |                    |                |
|---------------------------------------|--------------------|----------------|
| Comune Sede Operativa                 | Corso              |                |
| Aula                                  |                    |                |
| Nome Aula  Aula con posti disponibili | Edizione           | Stato Aula     |
| Avvio Aula da                         | Avvio Aula a       |                |
| Partecipante                          |                    |                |
| Cognome                               | Nome               | Codice Fiscale |
| Esito Partecipante                    | Stato Partecipante |                |

FIGURA 4 – ENTE DI FORMAZIONE – RICERCA AULE CON FILTRI

Inoltre l'operatore potrà effettuare una seconda tipologia di ricerca direttamente a partire dai box (Figura 5).

| Ente 🗠                            | Indirizzo                   | Comune 🗧 | Id 💠 | Corso 🗢                                                                                                    | Aula 🕁                     | Edizione | Data avvid | Stato    | Posti<br>disp. | Azioni |
|-----------------------------------|-----------------------------|----------|------|----------------------------------------------------------------------------------------------------|----------------------------|----------|------------|----------|----------------|--------|
| A.ME. AURA<br>MEDITERRANEA<br>SRL | Cosenza-CORSO<br>MAZZINI 92 | Cosenza  | 8.10 | SVILUPPARE IL<br>PROGETTO DI<br>TRUCCO<br>ARTISTICO E<br>REALIZZARE<br>INTERVENTI DI<br>TRUCCO<br>ARTISTICO | prova                      |          | 10/07/2023 | In corso | 13             | P      |
| A.ME. AURA<br>MEDITERRANEA<br>SRL | Cosenza-CORSO<br>MAZZINI 92 | Cosenza  | 8.1  | OPERATORE<br>ASSISTENZA DI<br>BASE                                                                          | Corso per<br>operatori ADB |          | 14/09/2023 | In corso | 14             | P      |

FIGURA 5 – ENTE DI FORMAZIONE – RICERCA AULE DA BOX

Nella sezione delineata in **rosso**, l'utente potrà inserire manualmente i caratteri che facilitano l'individuazione di Ente, Indirizzo, Comune, Id, Corso e Aula.

In **verde**, invece, si evidenziano due pulsanti (*sort button*) che restituiscono all'utente l'elenco ordinato in maniera crescente e decrescente.

Infine, i pulsanti cerchiati in **blu**, nella colonna "Azioni", permettono all'operatore di visualizzare il dettaglio delle aule di formazione.

### DETTAGLIO DELL'AULA DI FORMAZIONE

Il dettaglio delle aule formative contiene informazioni sull'azienda, sul corso e sui partecipanti.

| TRUC(                                                   | IOAR<br>imo Partecipan<br>r ente: 6760 | TISTIC<br>ti: 15 🎍 Post<br>O Di cui erogati | 0<br>i disponibili: 13<br>2: 864 |        |          |                      | • Data Avvio : 10/07/2023                                                              |
|---------------------------------------------------------|----------------------------------------|---------------------------------------------|----------------------------------|--------|----------|----------------------|----------------------------------------------------------------------------------------|
| <ul> <li>Totale Mass</li> <li>Totale ore per</li> </ul> | imo Partecipan<br>r ente: 6760         | iti: 15 斗 Post<br>Di cui erogati            | i disponibili: 13<br>9: 864      |        |          |                      |                                                                                        |
|                                                         |                                        |                                             |                                  | In     |          |                      | Uata Lonclusione : 25/07/2023     Edizione :                                           |
|                                                         |                                        |                                             |                                  |        |          |                      | Dettaglio aula                                                                         |
|                                                         |                                        |                                             |                                  |        |          |                      | Esporta Partecipanti                                                                   |
| 👕 Partecij                                              | panti                                  |                                             |                                  |        | C        | )isponibilita: 13/15 | Chiudi                                                                                 |
|                                                         |                                        | Codice                                      | 1 di 1 (2)                       | 93 94  |          |                      |                                                                                        |
| Cognome                                                 | Nome                                   | Fiscale<br>FRNCLR96A                        | Data Nascita                     | Stato  | Esito    | Azioni               |                                                                                        |
| CALARI                                                  | FRANCA                                 | 03H501H<br>MRCSLN894                        | 01/01/1996                       | ATTIVO | Presente | •                    | Corso                                                                                  |
| SOLANI                                                  | MARCO                                  | 03H554S                                     | 01/01/1989                       | ATTIVO | Presente | •                    | Denominazione Corso: SVILUPPARE IL PROGETT<br>TRUCCO ARTISTICO E REALIZZARE INTERVENTI |
|                                                         |                                        | 14 44                                       | 1 di 1 (2)                       | P2 01  |          |                      | TRUCCO ARTISTICO                                                                       |
|                                                         |                                        |                                             |                                  |        |          |                      | Sede Operativa Corso: Cosenza                                                          |
|                                                         |                                        |                                             |                                  |        |          |                      | wome abla: prova                                                                       |
|                                                         |                                        |                                             |                                  |        |          |                      |                                                                                        |
|                                                         |                                        |                                             |                                  |        |          |                      |                                                                                        |
|                                                         |                                        |                                             |                                  |        |          |                      | Ente                                                                                   |

FIGURA 6 - ENTE DI FORMAZIONE - DETTAGLIO DELL'AULA DI FORMAZIONE

Il Portale mette a disposizione dell'operatore diverse azioni nel dettaglio dell'aula.

Seguendo alcune regole logiche del sistema, l'operatore potrà modificare l'elenco dei partecipanti, le date di avvio e di conclusione del corso (pulsante "Dettaglio aula").

Il pulsante "Esporta Partecipanti" permette all'operatore di scaricare l'elenco dei partecipanti del corso (nome, cognome, codice fiscale, stato ed esito).

Il pulsante "Chiudi", invece, permette all'operatore di tornare velocemente alla schermata principale dove sono presenti i filtri della ricerca e l'elenco delle aule disponibili.

Si riassumono e descrivono tutti gli stati che l'aula può presentare:

- In corso → l'aula è stata creata ma non è stata ancora trasmessa una richiesta di approvazione da parte dell'ente di formazione (Figura 6);
- In approvazione  $\rightarrow$  quando l'ente di formazione compila e presenta la richiesta di approvazione;
- Attivata  $\rightarrow$  quando la Regione valida la richiesta di approvazione.
- Conclusa  $\rightarrow$  quando l'operatore decide di concludere l'aula.
- Richiesta apertura → quando l'ente richiede la riapertura dell'aula. Se la richiesta è approvata, l'aula torna nello stato "in corso".

### RICHIESTA DI APPROVAZIONE

Il pulsante verde "Dettaglio Aula" della Figura 6 permette all'utente di inserire:

- data di avvio,
- data di conclusione,
- nome dell'aula,
- edizione.

La compilazione dei seguenti campi è flessibile. Infatti, l'utente può salvare i dati inseriti cliccando su "Aggiorna" e riprendere in un secondo momento la richiesta di approvazione attraverso il pulsante "Richiedi approvazione".

Il sistema, inoltre, prevede una serie di controlli logici sulla data di avvio e data di conclusione dell'aula e notificherà l'operatore qualora l'inserimento non seguisse questi criteri:

- Data di avvio: l'utente potrà inserire date precedenti, uguali o successive rispetto alla data di compilazione;
- Data di conclusione: l'utente potrà inserire date precedenti, uguali o successive rispetto alla data di compilazione. Il sistema controlla che la data di conclusione non sia precedente alla Data di Avvio;
- Nome aula: a discrezione dell'operatore;
- Edizione: l'utente può selezionare l'opzione corretta a partire da un menù a tendina.

| Richiesta Approvazione |                                | ×      |
|------------------------|--------------------------------|--------|
| Data Avvio             | 15/04/2024                     | ן<br>ן |
| Data Conclusione       | 17/05/2024                     | )<br>( |
| Nome Aula              | Corso per operatori ADB        |        |
| Edizione               | •                              |        |
| C Chiudi               | Aggiorna Richiedi approvazione | 2      |

FIGURA 7 – ENTE DI FORMAZIONE – RICHIESTA DI APPROVAZIONE

Dopo l'inserimento della richiesta di approvazione, il sistema aggiornerà automaticamente lo stato dell'aula ("In Approvazione") in modo che l'operatore abbia subito una conferma della propria azione.

L'approvazione dell'aula comporterà un ulteriore cambiamento dello stato in "Attivata".

### RIAPERTURA DELL'AULA FORMATIVA

Quando l'aula è in stato "Attivata" e ci sono ancora posti disponibili, l'operatore può inviare la richiesta di riapertura aula all'ambito territoriale di riferimento.

Inoltrata la richiesta, il sistema aggiornerà lo stato dell'aula in "Richiesta apertura".

L'ambito territoriale di riferimento può

- validare la riapertura: il sistema modificherà lo stato dell'aula in "In corso" e l'operatore potrà procedere con l'inserimento di nuovi partecipanti.
- respingere la riapertura: il sistema modificherà lo stato dell'aula in "Attivata" e non sarà possibile inserire nuovi partecipanti.

### PARTECIPANTI

Nel dettaglio dell'aula formativa, l'operatore ha accesso e controllo dell'elenco dei partecipanti.

Potrà, inoltre, scaricare l'elenco dei partecipanti cliccando sul pulsante "Esporta Partecipanti".

|                                           |                                                                                                    |                            |                                                                                                    |                                                                                                    | Data AVVIO : 15/0//2023                                                                                                    |
|-------------------------------------------|----------------------------------------------------------------------------------------------------|----------------------------|----------------------------------------------------------------------------------------------------|----------------------------------------------------------------------------------------------------|----------------------------------------------------------------------------------------------------|
| cipanti: 3 斗 Posti<br>760 🕘 Di cui erogat | disponibili: 1<br>:e: 864                                                                                                    |                            |                                                                                                    |                                                                                                    | Data Conclusione : 19/07/2023     Edizione :                                                                                              |
|                                           |                                                                                                    |                            |                                                                                                    |                                                                                                    | Invia esiti conclusi                                                                                                    |
|                                           |                                                                                                    |                            |                                                                                                    |                                                                                                    | Esporta Partecipanti                                                                                                    |
| 14 4                                      | 1 di 1 (3)                                                                                                    | b) bi                      |                                                                                                    | Disponibilita: 173                                                                                                    | Chiudi                                                                                                    |
| me Codice<br>Fiscale                      | Data Nascita                                                                                                    | Stato                      | Esito                                                                                                    | Azioni                                                                                                    |                                                                                                    |
| CRLMTV89A<br>03H5545                      | 01/01/1989                                                                                                    | ATTIVO                     | Concluso                                                                                                    | •                                                                                                    | Ter Corso                                                                                                    |
| CODNONCOA                                 | 01/01/1090                                                                                                    | ATTIVO                     | Interrotto                                                                                                    | 0                                                                                                    | Deperminanione Corre ACCICTENTA ALIUTENTE                                                                                                 |
| EINA 41F257X                              | 01/01/1980                                                                                                    |                            |                                                                                                    |                                                                                                    | Denominazione Corso: ASSISTENZA ALL'UTENTE                                                                                                |
| .C                                        | 5760 O Di cui erogat<br>Internetionalità di cui erogat<br>Internetionalità di cui erogat<br>Internet | info i Di cui erogate: 864 | Image: Signal with the second second seco | Image: Signal state state | Codice     Data Nascita     Stato     Azioni       .0     CRLMTVB9A<br>03H554S     01/01/1989     ATTIVO     Concluso     Image: Concluso |

FIGURA 8 – ENTE DI FORMAZIONE - PARTECIPANTI

Lo Stato del partecipante è valorizzato in automatico dal sistema al verificarsi di alcuni eventi, e può essere:

- Attivo  $\rightarrow$  il partecipante assume questo stato quando viene inserito in un'aula di formazione;
- Cancellato  $\rightarrow$  il partecipante assume questo stato quando viene cancellato dall'aula;
- Trasferito  $\rightarrow$  il partecipante assume questo stato quando viene trasferito in un'altra aula;
- Annullato  $\rightarrow$  il partecipante assume questo stato quando viene modificato l'esito in "annullato d'ufficio".

L'esito, invece, potrà essere valorizzato dall'ente di formazione, titolare dell'aula, quando l'aula è nello stato "Attivata" e quando lo stato del partecipante è "Attivo".

L'operatore potrà modificare Esito e Stato dei partecipanti seguendo alcune regole logiche del sistema che verranno illustrate.

### Partecipanti: modifiche di Stato

L'operatore può modificare lo stato cliccando sul pulsante presente per ciascun partecipante nella colonna Azioni.

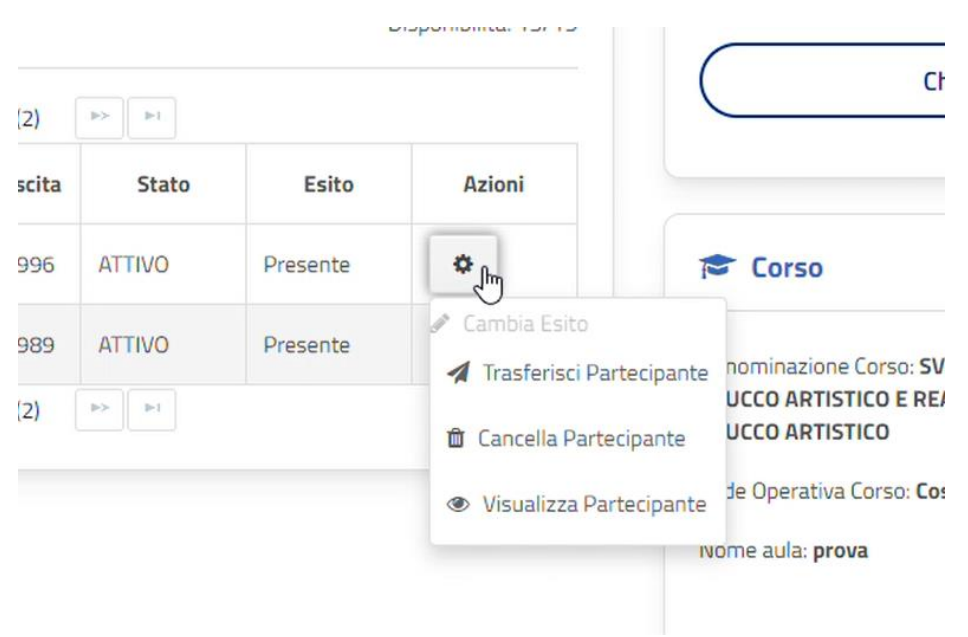

FIGURA 9 – ENTE DI FORMAZIONE - PARTECIPANTI - MODIFICHE DI STATO

Trasferisci partecipante: l'operatore può trasferire il partecipante solo quando l'aula ha lo stato "**In corso**" e il partecipante ha stato "**Attivo**".

Questa operazione permette all'ente di formazione, proprietario dell'aula a cui è assegnato il partecipante, di trasferire un partecipante in un'altra aula a parità di corso, anche su sedi diverse, con posti ancora disponibili.

Cliccando su "Trasferisci Partecipante" il sistema mostrerà una lista di aule nelle quali è possibile trasferire il partecipante. L'operatore dovrà scegliere l'aula di destinazione e inserire una motivazione (obbligatoria) tramite un'area di testo.

Il sistema aggiornerà automaticamente lo stato del partecipante in *Trasferito* ed effettuerà l'inserimento del partecipante nella nuova aula, con stato *Attivo*. Contemporaneamente, il sistema renderà disponibile tanti posti quanti sono i partecipanti trasferiti in altre aule.

| Per trasferire un                | partecipante da un'aula | a all'altra, è necessario | selezionare l'aula d | i destinazione dalla list | a sottostante.   |
|----------------------------------|-------------------------|---------------------------|----------------------|---------------------------|------------------|
| Indirizzo                        | Comune                  | Nome aula                 | Data avvio           | Max Partecipanti          | Posti Disponibil |
| Vibo Valentia-Via<br>Feudotto 16 | Vibo Valentia           |                           |                      | 15                        | 14               |
| Motivazione *                    |                         | ia di 1 di                | 1 (1)                |                           |                  |
|                                  |                         |                           |                      |                           |                  |

FIGURA 10 - ENTE DI FORMAZIONE - TRASFERIMENTO PARTECIPANTE

Cancella partecipante: Il tasto è abilitato solo se viene selezionato un partecipante in stato "Attivo" in un'aula con stato "In corso".

All'atto della cancellazione del partecipante, è richiesto all'utente di inserire una motivazione obbligatoria tramite un'area di testo, così come avviene per il trasferimento.

Successivamente il sistema effettuerà automaticamente l'aggiornamento dello stato del partecipante in **Cancellato.** 

| Cancella Partecipa | nte                                     | ×   |
|--------------------|-----------------------------------------|-----|
| Cognome            | La diocesi                              |     |
| Nome               | Sergio                                  |     |
| Motivazione *      |                                         |     |
|                    |                                         |     |
|                    |                                         |     |
| Chiudi             | Cancella Partecipant                    | e   |
| FIGURA 11 –        | έντε οι εορμαζίονε – Cancella partecida | NTF |

Visualizza partecipante: il pulsante permette di visualizzare la scheda del partecipante. L'operatore potrà così consultare le informazioni anagrafiche del partecipante, i riferimenti dell'ente attuatore e i dati del corso.

| Dettaglio Partecipante                                                                         |                                      | × |
|------------------------------------------------------------------------------------------------|--------------------------------------|---|
| Nome<br>Cognome<br>Codice fiscale<br>Ernail                                                    | FRANCA<br>CALARI<br>FRNCLR96A03H501H |   |
| Stato occupazionale<br>Residenza                                                               |                                      |   |
| Indirizzo residenza<br>Comune residenza<br>Telefoni                                            | 0                                    |   |
| Cellulare<br>Telefono residenza<br>Telefono domicilio<br>Telefono altro<br>Attuatore           |                                      |   |
| Denominazione attuatore<br>Codice fiscale attuatore<br>Indirizzo attuatore<br>Comune attuatore | 0                                    |   |
| Dati del corso<br>Esito<br>Durata in ore                                                       | Presente                             |   |
| Chiudi                                                                                         |                                      |   |

FIGURA 12 - ENTE DI FORMAZIONE - VISUALIZZA PARTECIPANTE

### Partecipanti: modifiche di Esito

L'operatore può modificare l'esito dei partecipanti quando l'aula ha lo stato "Attivata".

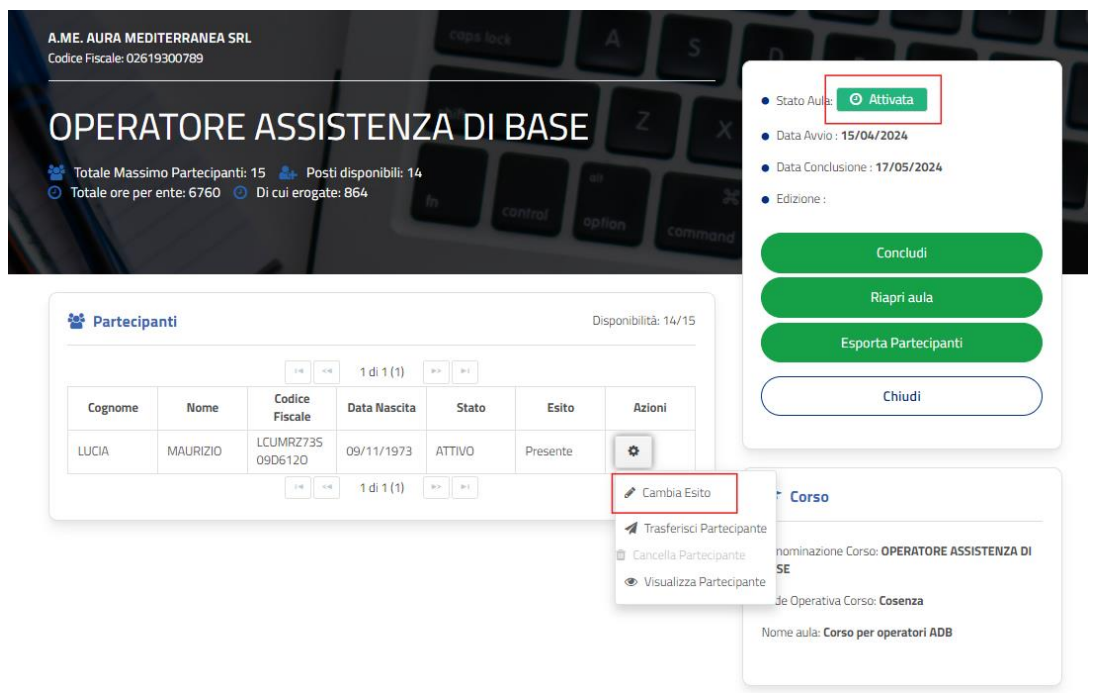

FIGURA 13 - ENTE DI FORMAZIONE - MODIFICHE DI ESITO

Attraverso il pulsante della colonna Azioni, l'operatore può cambiare l'esito dei partecipanti selezionando da un menù a tendina una delle seguenti voci:

- Presente;
- Avviato;
- Annullato d'ufficio;
- Interrotto;
- Concluso;
- Terminato con insuccesso, quando il corso è terminato, ma il partecipante non è riuscito a conseguire con esito positivo la certificazione;
- Terminato con successo.

La modifica dell'esito richiede anche l'inserimento di:

- Data: ad ogni cambio esito il sistema aggiornerà automaticamente la data del cambio esito con quella di inserimento ma sarà possibile inserire una data retroattiva
- Durata: espressa in ore, rappresenta la durata di partecipazione al corso.

Il sistema aiuta l'operatore nell'inserimento della Durata, in base all'esito inserito:

- Avviato, Presente, Concluso, Terminato con successo e Terminato con Insuccesso: il campo "Durata" si valorizzerà in automatico indicando il numero massimo di ore erogabili per il corso di riferimento (somma delle ore in aula + 20% delle ore FAD).
- Annullato d'ufficio: il sistema valorizza in automatico 0 ma l'operatore potrà inserire eventuali correzioni.
- Interrotto: è l'unico esito che non prevede un inserimento automatico del sistema. Il campo resterà vuoto e l'operatore potrà inserire eventuali correzioni.

Al cambio esito, il sistema propone la seguente maschera all'operatore:

| Cambia Esito |            |              | × |
|--------------|------------|--------------|---|
| Cognome      | LUCIA      |              |   |
| Nome         | MAURIZIO   |              |   |
| Esito *      | Presente   | •            |   |
| Data esito * | 24/04/2024 |              |   |
| Durata       |            |              |   |
|              |            |              |   |
| Chiudi       |            | Cambia Esito | • |

FIGURA 14 - ENTE DI FORMAZIONE - CAMBIA ESITO

# Esporta Partecipanti

Il Portale consente all'operatore di estrarre l'elenco dei partecipanti.

Cliccando sul pulsante "Esporta Partecipanti", il sistema produrrà un file csv che, per ciascun partecipante, indicherà nome, cognome, codice fiscale, stato ed esito.

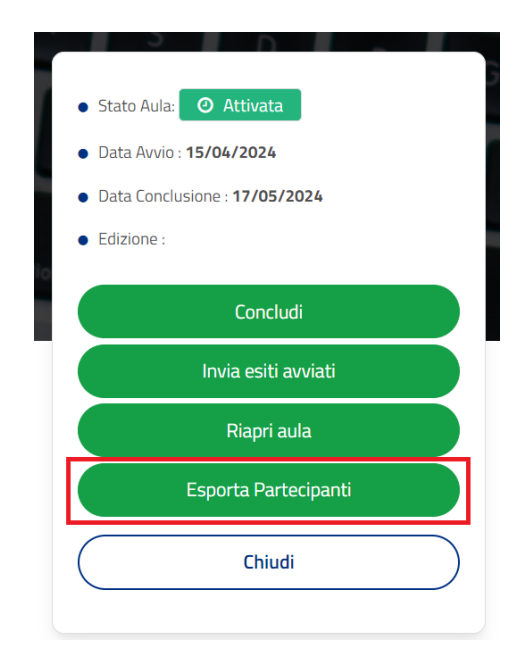

FIGURA 15 - ENTE DI FORMAZIONE - ESPORTA PARTECIPANTI

## CONCLUSIONE DELL'AULA FORMATIVA

Il sistema mette a disposizione dell'operatore la possibilità di concludere l'aula in qualsiasi momento successivo alla sua attivazione.

L'operatore dovrà modificare l'esito di tutti i partecipanti con stato Attivo, inserendo *Concluso, Interrotto, Annullato d'ufficio, Terminato con successo* o *Terminato con Insuccesso*.

Infine, sarà necessario cliccare sul pulsante "Concludi", presente nella pagina di dettaglio delle Aule che sono state validate dalla Regione.

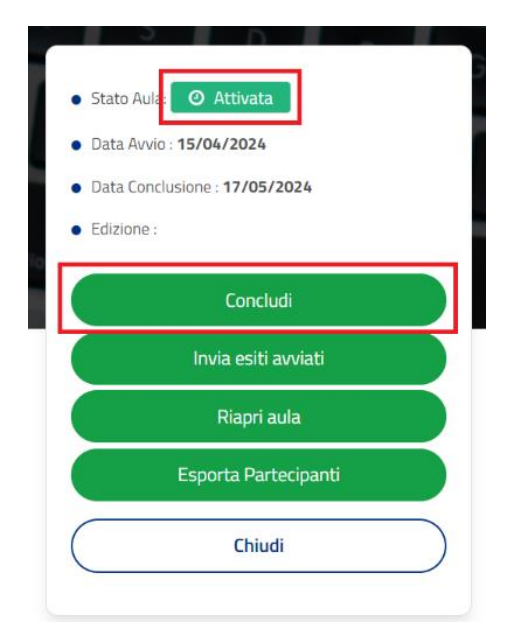

FIGURA 16 - ENTE DI FORMAZIONE - CONCLUDI AULA

Tale azione comporta l'aggiornamento automatico e irreversibile dello Stato dell'aula in "Concluso", e non saranno più modificabili neanche lo stato e l'esito dei partecipanti.

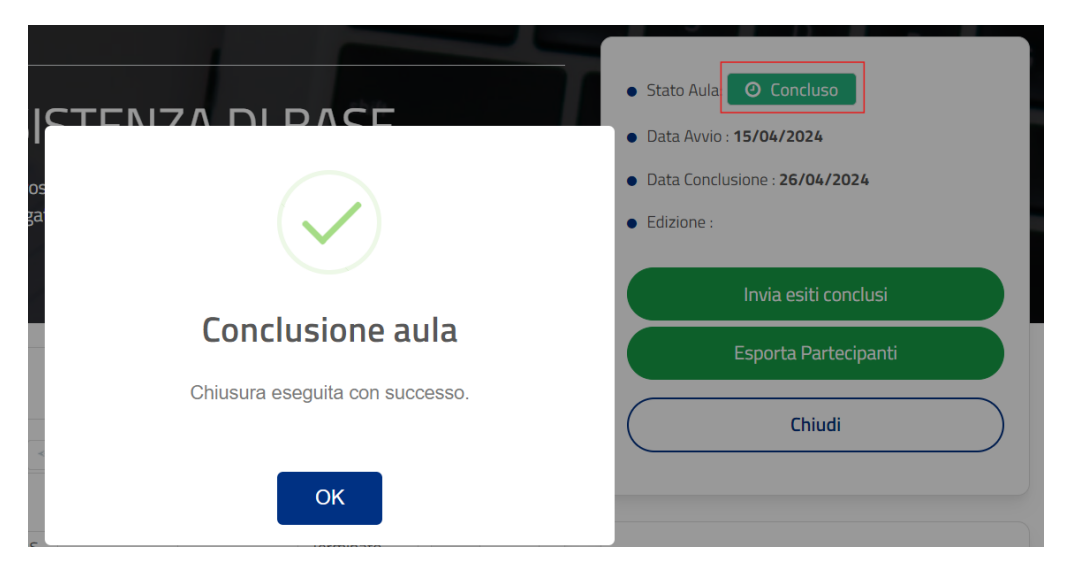

FIGURA 17 - ENTE DI FORMAZIONE - CONCLUSIONE AULA

# ACCESSO AL PORTALE - Regione

Per accedere con il ruolo di utente regionale, l'operatore dovrà fare login sul portale Lavoro per Te tramite la propria **identità digitale (SPID/CIE/eIDAS)**.

Una volta conclusa l'autenticazione, si aprirà automaticamente una finestra che permetterà all'operatore di scegliere in quale veste accedere al Portale.

Per operare come ente regionale, l'operatore dovrà selezionare all'interno dei menù a tendina l'azienda "Regione Calabria" e il ruolo "Gestione aule formative", e infine dovrà cliccare sul pulsante "Seleziona".

|                         | Cambia Ruolo          |   |
|-------------------------|-----------------------|---|
| 8                       | ENTRA COME CITTADINO  |   |
|                         | OPPURE                |   |
|                         | Seleziona l'Azienda * |   |
| REGIONE CALABRIA        |                       | • |
|                         | Scegli Ruolo *        |   |
| GESTIONE AULE FORMATIVE |                       | • |
|                         | Seleziona             |   |

FIGURA 18 – ACCESSO REGIONE – GESTIONE AULE FORMATIVE

### CONFIGURAZIONE SCRIVANIA

Dopo il login e la scelta di Azienda e Ruolo, l'operatore atterra sulla scrivania e può esercitare la gestione delle aule formative attraverso la Portlet dedicata.

| Aule di formazione                                      |        |
|---------------------------------------------------------|--------|
| In questa sezione puoi accedere alle aule di formazione |        |
|                                                         | Accedi |

FIGURA 19 - REGIONE - PORTLET AULE DI FORMAZIONE

# GESTIONE DELLE AULE DI FORMAZIONE

Cliccando sul pulsante "Accedi" del Portlet Aule di formazione, l'utente avrà a disposizione una sezione di ricerca delle aule secondo i seguenti parametri:

#### • Ente Formazione

- o Ente
- o Codice fiscale
- o Comune
- Corso
  - o Id corso
  - o Corso
- Aula
  - o Nome Aula
  - o Edizione
  - o Stato Aula
  - o Aula con posti disponibili
  - o Avio Aula da
  - o Avvio Aula a

#### • Partecipante

- o Cognome
- o Nome
- o Codice Fiscale
- o Esito Partecipante
- Stato Partecipante

| Aule                                                      |                                                |                       |
|-----------------------------------------------------------|------------------------------------------------|-----------------------|
| Trova aule con facilità utilizzando i filtri di ricerca e | gestisci i partecipanti e lo stato delle aule. |                       |
| Ricerca                                                   |                                                |                       |
| Ente Formazione                                           |                                                |                       |
| Ente                                                      | Codice Fiscale                                 | Comune Sede Operativa |
| Corso                                                     |                                                |                       |
| Id Corso                                                  | Corso                                          |                       |
| Aula                                                      |                                                |                       |
| Nome Aula                                                 | Edizione                                       | Stato Aula            |
| Auvio Aula da                                             | Avvio Aula a                                   |                       |
| Partecipante                                              |                                                |                       |
| Cognome                                                   | Nome                                           | Codice Fiscale        |
| Esito Partecipante                                        | Stato Partecipante                             |                       |
|                                                           | ✔ Mostra più filtri                            |                       |
|                                                           | Q Cerca 🔀 Esporta aule                         |                       |

FIGURA 20 - REGIONE - RICERCA AULE CON FILTRI

L'operatore potrà effettuare una seconda tipologia di ricerca direttamente a partire dai box.

comunicazione

e alle

|                    |                                           |           |       |                         | <b>Q</b> Cerca | 🖹 Esporta | aule       |          |                |                   |      |        |
|--------------------|-------------------------------------------|-----------|-------|-------------------------|----------------|-----------|------------|----------|----------------|-------------------|------|--------|
|                    | i⊲ <4 1 di 5 (86) ►> ►1                   |           |       |                         |                |           |            |          |                |                   |      |        |
| Ente 🗘             | Indirizzo 🌣                               | Comune 🌣  | ld 🗢  | Corso 🗢                 | Aula ்         | Edizione  | Data avvio | Stato    | Posti<br>disp. | Data<br>richiesta | Note | Azioni |
| A.D.A.P.<br>S.R.L. | Catanzaro-<br>VIA Lucrezia<br>della Valle | Catanzaro | 36.18 | consulente<br>turistico | prova          |           | 03/12/2023 | Attivata | 14             | 01/12/2023        |      | ٩      |
|                    | Reggio di                                 |           |       | Addetto alla            |                |           |            |          |                |                   |      |        |

In corso 1

FIGURA 21 - REGIONE - RICERCA AULE DA BOX

Nella sezione delineata in rosso, l'utente potrà effettuare una ricerca testuale inserendo manualmente i caratteri che facilitano l'individuazione di Ente, Indirizzo, Comune, Id, Corso e Aula.

I cerchi blu, invece, evidenziano un pulsante *sort button* che restituisce all'utente l'elenco ordinato in maniera crescente o decrescente.

La colonna "Note" contiene eventuali appunti indicati nel dettaglio aula.

A.D.A.P.

Calabria-Via

Reggio Di

Infine, la lente d'ingrandimento della colonna Azioni consente all'utente di atterrare nel dettaglio dell'aula d'interesse.

### Dettaglio dell'aula di formazione

| Totale Mass   | ente t<br>imo Partecipan<br>r ente: 11232 | ti: 15 🔐 Posti       | disponibili: 14 |                |                        |                      | Stato Aula: O Attivata     Data Avvio : 03/12/2023     Data Conclusione : 31/12/2023 |
|---------------|-------------------------------------------|----------------------|-----------------|----------------|------------------------|----------------------|--------------------------------------------------------------------------------------|
| Data richiest | a approvazione<br>panti                   | e: 01/12/2023        | 🗎 Data valida   | zione: 01/12/2 | 023                    | Disponibilità: 14/15 | • Edizione :<br>Note Aula<br>Esporta Partecipanti                                    |
|               |                                           | 14                   | 1 di 1 (2)      | 10 . FI        |                        |                      | Chiudi                                                                               |
| Cognome       | Nome                                      | Codice<br>Fiscale    | Data Nascita    | Stato          | Esito                  | Azioni               |                                                                                      |
| ROSSI         | ALBERTO                                   | RSSLRT70D1<br>3D086F | 13/04/1970      | ATTIVO         | Avviato                | ٥                    | r Corso                                                                              |
| ROSSI         | ALBERTO                                   | RSSLRT70D1<br>3D086F | 13/04/1970      | ANNULLATO      | Annullato<br>d'ufficio | ٥                    | Denominazione Corso: consulente turistico                                            |
|               |                                           | Let. set             | 1 di 1 (2)      | 82 . BI        |                        |                      | Sede Operativa Corso: <b>Catanzaro</b><br>Nome aula: <b>prova</b>                    |
|               |                                           |                      |                 |                |                        |                      |                                                                                      |
|               |                                           |                      |                 |                |                        |                      |                                                                                      |
|               |                                           |                      |                 |                |                        |                      | Ente                                                                                 |

FIGURA 22 - REGIONE - DETTAGLIO DELL'AULA DI FORMAZIONE

Il dettaglio dell'aula contiene e presenta varie informazioni.

Sulla sinistra:

- Denominazione ente di formazione
- Codice fiscale ente di formazione
- Nome corso di formazione
- Totale massimo partecipanti (l'aula può essere attivata anche se non è raggiunto il massimo dei partecipanti)
- Posti disponibili (se l'aula è in stato Attivata ma ha posti disponibili, l'ente di formazione ha la possibilità di richiedere la riapertura per inserire nuovi partecipanti)
- Totale ore per ente (numero totale di ore di corsi di formazione erogabili dall'ente)
- Di cui erogate
- Data richiesta approvazione (data in cui l'ente di formazione ha inviato alla Regione la richiesta di approvazione dell'aula)
- Data validazione (la data in cui la Regione ha validato l'aula)

Sulla destra, invece, vi sono informazioni e funzionalità sulla gestione dell'aula:

- Stato Aula
- Data Avvio
- Data Conclusione

- Edizione
- Note Aula: l'ente regionale può inserire delle note.
- Esporta Partecipanti
- Chiudi (consente di tornare alla pagina di ricerca)

### Validazione Aula di formazione

Gli enti di formazione inviano richiesta di validazione alla Regione per ottenere l'autorizzazione necessaria all'avvio del corso. Lo stato dell'aula cambierà da "In corso" a "In approvazione".

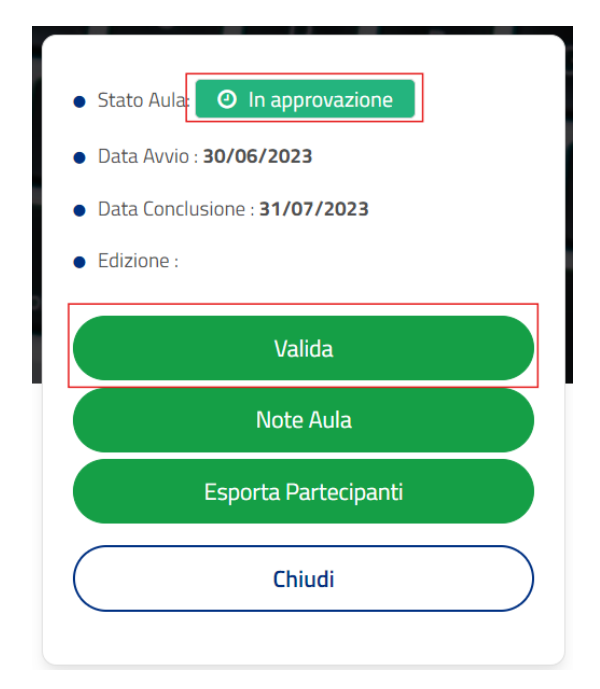

FIGURA 23 - REGIONE - VALIDA AULA IN APPROVAZIONE

L'operatore della Regione valida la richiesta cliccando sul pulsante "Valida" evidenziato in rosso, e lo stato dell'aula cambia in automatico in "Attivata".

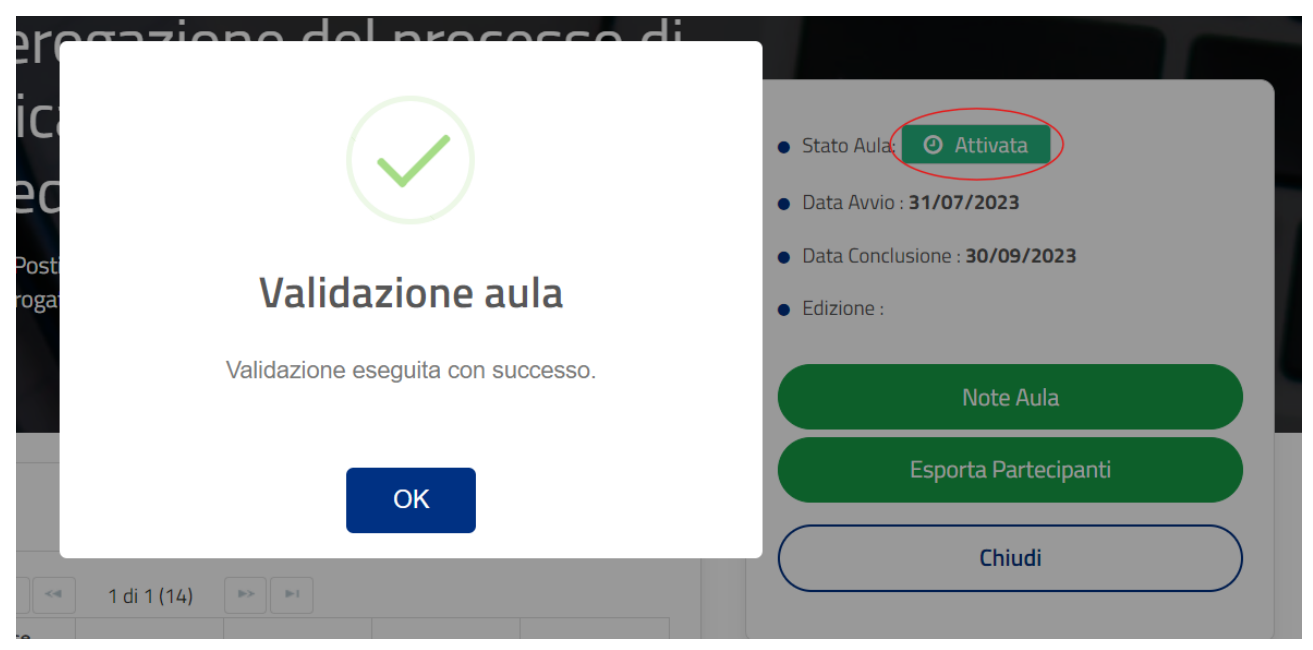

#### FIGURA 24 - REGIONE - VALIDAZIONE AULA ESEGUITA CON SUCCESSO

### Validazione o annullamento Riapertura Aula

Alla richiesta di riapertura aula, l'utente regionale può scegliere e cliccare su "Valida riapertura" o "Annulla riapertura".

La validazione comporterà l'aggiornamento automatico dello stato dell'aula (da "Richiesta apertura" a "In corso"). L'ente di formazione potrà inserire nuovi partecipanti e mandare nuovamente richiesta di approvazione dell'aula per l'avvio del corso (lo stato cambierà da "In corso" a "In approvazione").

L'annullamento, invece, negherà all'ente di formazione la possibilità di inserire nuovi partecipanti e l'aula tornerà al precedente stato "Attivata".

|   | PREPA<br>PIETAN                                                                   | NZE E                                              | ONE E<br>BEVA                                    | • Stato Aula: Ø Richiesta apertura                                                             |        |          |                     |                      |
|---|-----------------------------------------------------------------------------------|----------------------------------------------------|--------------------------------------------------|------------------------------------------------------------------------------------------------|--------|----------|---------------------|----------------------|
| A | <ul> <li>Totale Massii</li> <li>Totale ore per</li> <li>Data richiesta</li> </ul> | mo Partecipan<br>r ente: 100 (2)<br>a approvazione | ti: 5 🚑 Posti<br>Di cui erogate:<br>: 09/04/2024 | Data Avvio : 31/01/2024     Data Conclusione : 31/07/2024     Edizione :     Valida riapertura |        |          |                     |                      |
|   | Ant. Deutersia                                                                    |                                                    |                                                  |                                                                                                |        |          | Discostibilità: 2/5 | Annulla riapertura   |
|   | Partecip                                                                          | anti                                               |                                                  | a tra fat                                                                                      |        |          | Disponibilita: 375  | Note Aula            |
|   | Cognome                                                                           | Nome                                               | Codice<br>Fiscale                                | 1 di 1 (6)<br>Data Nascita                                                                     | Stato  | Esito    | Azioni              | Esporta Partecipanti |
|   | FOGLIA                                                                            | VITTORIA                                           | FGLVTR9054<br>3D122Z                             | 03/11/1990                                                                                     | ATTIVO | Presente | ٥                   | Chiudi               |
|   | TOGO                                                                              | MICHELE                                            | TGOMHL50C<br>28D086H                             | 28/03/1950                                                                                     | ATTIVO | Presente | 0                   |                      |

FIGURA 25 – REGIONE – VALIDA/ANNULLA RIAPERTURA AULA DI FORMAZIONE

### Esporta partecipanti

L'operatore regionale condivide con l'ente di formazione la possibilità di esportare i partecipanti.

Il pulsante "Esporta Partecipanti" presente nel dettaglio dell'aula di formazione produce un file csv contenente informazioni su ciascun partecipante (cognome, nome, codice fiscale, stato ed esito).

### Visualizza partecipante

Nel box Partecipanti, la colonna Azioni contiene un pulsante che concede all'operatore regionale di visualizzare la scheda di ogni partecipante (funzionalità "Visualizza Partecipante") e di modificare Stato ed Esito secondo le logiche viste.

Le informazioni anagrafiche del partecipante e il corso a cui risulta iscritto saranno presentate in modalità di sola lettura.

### Note Aula

Attraverso il pulsante "Note Aula", l'operatore regionale può inserire, modificare o eliminare le annotazioni relative all'aula in esame. Cliccando sul pulsante "Aggiorna" del popup Note Aula, ogni modifica apportata sarà inserita e salvata.

| RIA CENTRALE S.R.L      | caps lock | A        | S                                |                 |  |
|-------------------------|-----------|----------|----------------------------------|-----------------|--|
|                         |           | • Sta    | to Aula: 🕑 In                    | n approvazione  |  |
| JIA Note Aula           |           | 2        | <ul> <li>vio : 30/06/</li> </ul> | /2023           |  |
| nti: 15<br>O Di Cl Note |           |          | onclusione : :<br>e :            | 31/07/2023      |  |
|                         |           |          |                                  | Valida          |  |
|                         |           |          | ٢                                | Note Aula       |  |
|                         |           |          | Espor                            | ta Partecipanti |  |
| c                       |           |          |                                  | Chiudi          |  |
| BRR<br>65F5             |           | Aggiorna |                                  |                 |  |
| 1 di 1 (1)              |           |          | Torso                            |                 |  |

FIGURA 26 – REGIONE – NOTE AULA

Le note, aggiunte o modificate, si ritroveranno nella colonna dedicata "Note" nella tabella dei risultati di ricerca delle aule.

### Chiudi

Il pulsante "Chiudi" permette all'utente regionale di chiudere la pagina di dettaglio dell'aula e tornare alla pagina di ricerca.